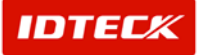

5F, Ace Techno Tower B/D 684-1 Deungchon-Dong Gangseo-Gu Seoul, Korea Phone : 82 2 2659 0055 Fax : 82 2 2659 0086 Web : <u>www.idteck.com</u>

# STARWATCH FINGERPRINT ENROLLMENT PRO 2006<sup>TM</sup>

# **User Manual**

## **Table of Contents**

| STARWATCH FINGERPRINT ENROLLMENT PRO 2006™ INSTALLATION ENVIRONMENT                                           | 4                 |
|----------------------------------------------------------------------------------------------------|-------------------|
| OPERATING SYSTEM<br>RECOMMENDED COMPUTER SPECIFICATION                                                        | 4<br>4            |
| INSTALLATION                                                                                                  | 5                 |
| DATABASE<br>Hamster Device Driver Installation<br>Sever Software Installation<br>Client Software Installation | 5<br>7<br>8<br>10 |
| DATABASE SERVER DEFINITION                                                                                    | 14                |
| LOGIN                                                                                                    |                   |
| LOGIN USER MANAGEMENT                                                                                         |                   |
| SET COMMUNICATION                                                                                             |                   |
| SET READER                                                                                                    |                   |
| COMMUNICATION CHECK                                                                                           |                   |
| REGISTRATION WIZARD WITH FINGERPRINT                                                                          |                   |
| USER REGISTRATION WITHOUT FINGERPRINT (ID ONLY WITH FGR006)                                                   |                   |
| BATCH TRANSMIT AND RECEIVE                                                                                    |                   |
| READER INITIALIZATION                                                                                         |                   |
| MASTER ID CHANGE                                                                                              |                   |
| DATA EXPORT                                                                                                   |                   |

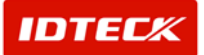

Chapter

# **Installation Flow**

1. Install MSDE database software which is included in the CD. If you want to use MS-SQL database, install them on the server side computer.

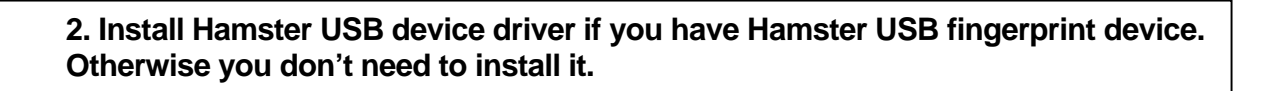

3. Install STARWATCH FINGERPRINT ENROLLEMENT PRO 2006 Server software on the server side computer.

4. Install STARWATCH FINGERPRINT ENROLLEMENT PRO 2006 Client software on the client side computer if you need to install it.

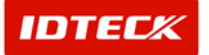

# 2 Installation Environment

## STARWATCH FINGERPRINT ENROLLMENT PRO

### 2006<sup>™</sup> Introduction

This chapter explains STARWATCH FINGERPRINT ENROLLMENT PRO 2006<sup>™</sup> installation environment.

## STARWATCH FINGERPRINT ENROLLMENT PRO 2006<sup>™</sup> Installation Environment

Operating System

STARWATCH FINGERPRINT ENROLLMENT PRO 2006 <sup>™</sup> is a 32 bit Windows compatible software. It operates in Windows 2000 Professional, Server Edition and higher versions, along with Windows XP Home, Professional Edition and Windows 2003 server

### The STARWATCH FINGERPRINT ENROLLMENT PRO 2006<sup>™</sup> does not support Windows 95, ME, 98(SE) or NT 4.0.

It is recommended the STARWATCH FINGERPRINT ENROLLMENT PRO 2006<sup>™</sup> to be installed in Windows 2000 Professional or Windows XP Professional. These operating systems are powerful and stable for STARWATCH FINGERPRINT ENROLLMENT PRO 2006 operations.

**Recommended Computer Specification** 

- ✓ CPU: Pentium 4 or Higher
- ✓ Memory: 256 Mb or Higher
- ✓ HDD: 2 Gig or Higher
- ✓ Port: 2 serial port (Needs Multi Port card) or Higher
- ✓ Network: 1 Ethernet card
- ✓ OS: Microsoft Windows 2000 Professional or Windows XP Professional

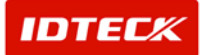

### Chapter Installation

### STARWATCH FINGERPRINT ENROLLMENT PRO 2006<sup>™</sup> Installation

This chapter explains STARWATCH FINGERPRINT ENROLLMENT PRO 2006<sup>™</sup> installation.

#### Installation

Database

STARWATCH FINGERPRINT ENROLLMENT PRO 2006 needs Microsoft SQL Server database or MSDE database. You can install it depends on your environment. Now it will be explain MSDE installation method

In case of MSDE database there is no any management tool inside. Use MSDE management software or other tools (Third party software) in order to control the data base if necessary. For more information visit website(http://www.valesoftware.com/)

- 1) Choose "MSDE For STARWATCH" in STARWATCH iTDC PRO II CD. Run "Setup.exe" file. DevTools 📁 System 📁 System 32 📁 x86 a 0x0409, ini 👼 instmsia, exe 👼 instmsiw, exe 🛃 MSDE For STARWATCH, msi roadma tyt 🖾 setup, exe 🚽 Setup, ini
- 2) The window of MSDE installation will be showed as below. Click "Next" to process.

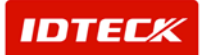

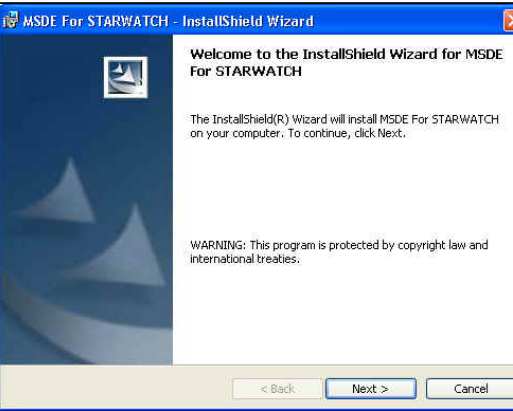

3) Click "Install" to start.

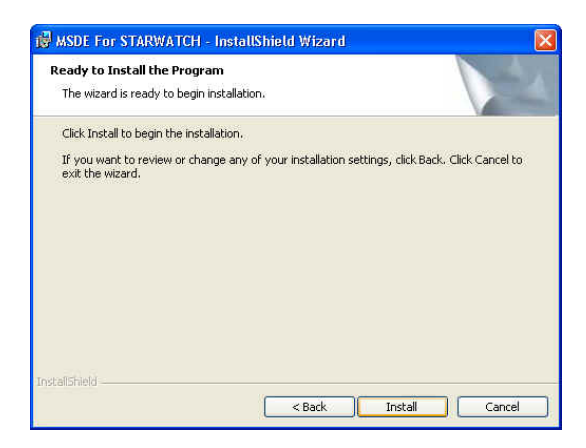

4) MSDE installation is to be processed as below. It may take some time depending on its system environment.

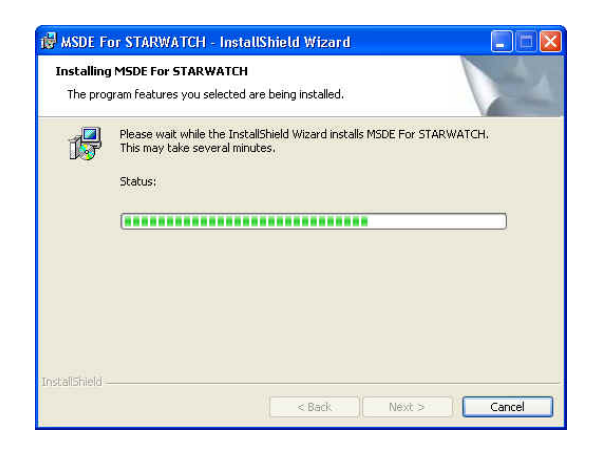

5) MSDE installation has completed as below.

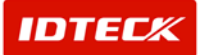

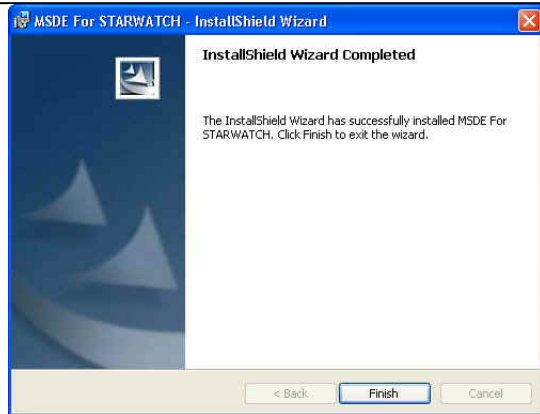

The initial ID of MSDE is 'sa' and there is no initial password. ID and password will be asked during the data base connection

#### Hamster Device Driver Installation

- 1) Insert the installation CD in your CD-ROM drive and then move to Hamster Driver folder.
- 2) Click 'Setup.exe' in the Hamster Driver folder.
- 3) Click 'Next'.

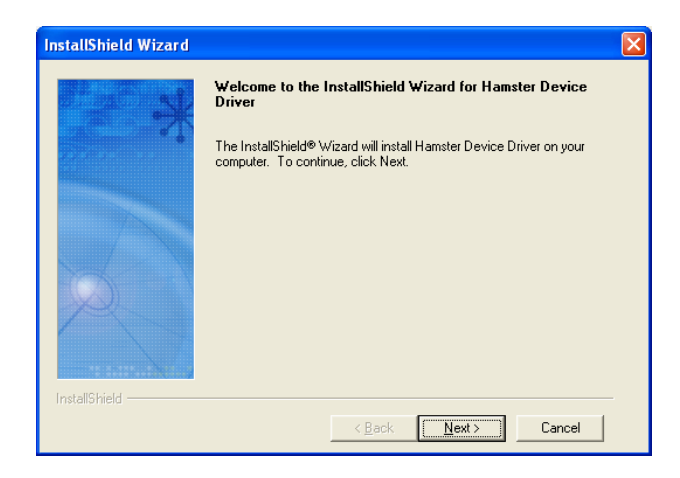

4) Connect the Hamster device to the USB port on the PC and wait a moment.

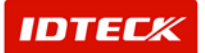

| nstallShield Wizard |                                                                                                    | × |
|---------------------|----------------------------------------------------------------------------------------------------|---|
|                     | Device Status                                                                                                    |   |
|                     | Device : USB Fingkey Hamster (HFDU01)                                                                                                    |   |
|                     | Please connect the device.                                                                                                    |   |
| I alexa             | If you do not want to connect the device,<br>click the button of "Plug in Later". If the device is already connected,<br>please read the installation guide carefully. |   |
| USB                 |                                                                                                    |   |
| InstallShield       |                                                                                                    |   |
|                     | Next > Plug in later                                                                                                    |   |

5) When the device installation process is completed, a window will be displayed indication that 'The installation was completed successfully'. Click 'Next'

| InstallShield Wizard |                                              |
|----------------------|----------------------------------------------|
| 4                    | Device Status                                |
|                      | Device : USB Fingkey Hamster (HFDU01)        |
|                      | The installation was completed successfully. |
|                      |                                              |
| InstallShield        | Next >                                       |

6) Click 'Finish' at this time the installation process will be completed.

#### **Sever Software Installation**

1) Find the Setup.exe file in Install files folder of the software CD and select it to initialize its installation. As the following window shows on the screen, select "Next" in order to start the installation process.

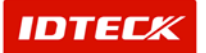

| STARWATCH ENROLLMENT | PRO 2006 - InstallShield Wizard                                                                                      | ×  |
|----------------------|----------------------------------------------------------------------------------------------------|----|
|                      | Welcome to the InstallShield Wizard for<br>STARWATCH ENROLLMENT PRO 2006                                             |    |
|                      | The InstallShield Wizard will install STARWATCH<br>ENROLLMENT PRO 2006 on your computer. To<br>continue, click Next. |    |
|                      | < Back Next > Can                                                                                                    | el |

2) During the process it shows its status. Please wait.

| STARWATCH ENROLLMENT PRO 2006 - InstallShield Wizard                         | × |
|------------------------------------------------------------------------------|---|
| Setup Status                                                                 |   |
| STARWATCH ENROLLMENT PRO 2006 is configuring your new software installation. |   |
| Removing applications                                                        |   |
|                                                                              |   |
| InstallShield                                                                |   |

3) If completed, it shows as below. To login database server, enter the database address (If you installed MSDE database on the same PC, just enter 'localhost' and just click Next button.

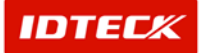

| Input Connection | ntomation. |   |
|------------------|------------|---|
| SERVER           | (local)    |   |
| DATABASE         | Master     |   |
| USERID           | SA         | _ |
| PASSWORD         |            | _ |
|                  |            |   |
|                  |            |   |
|                  |            |   |
| stallShield      |            |   |

4) If completed, it shows as below. Just click Finish button.

| STARWATCH ENROLLMENT | PRO 2006 - InstallShield Wizard                                                                                   |
|----------------------|----------------------------------------------------------------------------------------------------|
|                      | InstallShield Wizard Complete<br>Setup has finished installing STARWATCH ENROLLMENT<br>PRO 2006 on your computer. |
|                      | < <u>B</u> ack <b>[Finish</b> ] Cancel                                                                            |

#### **Client Software Installation**

1) Find the Setup.exe file in Install files folder of the software CD and select it to initialize its installation. As the following window shows on the screen, select "Next" in order to start the installation process.

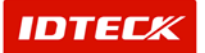

| 🔀 STARWATCH ENROLLM | ENT PRO 2006-CLIENT InstallShield Wizard                                                                                        | × |
|---------------------|----------------------------------------------------------------------------------------------------|---|
|                     | Welcome to the InstallShield Wizard for<br>STARWATCH ENROLLMENT PRO 2006-CLIENT-                                                |   |
|                     | The InstallShield(R) Wizard will install STARWATCH<br>ENROLLMENT PRO 2006-CLIENT- on your computer. To<br>continue, click Next. |   |
| 2                   | WARNING: This program is protected by copyright law and international treaties.                                                 |   |
|                     | < <u>B</u> ack <u>Next</u> Cancel                                                                                               |   |

2) Click Next button to proceed. If you want to change the folder, click Change button.

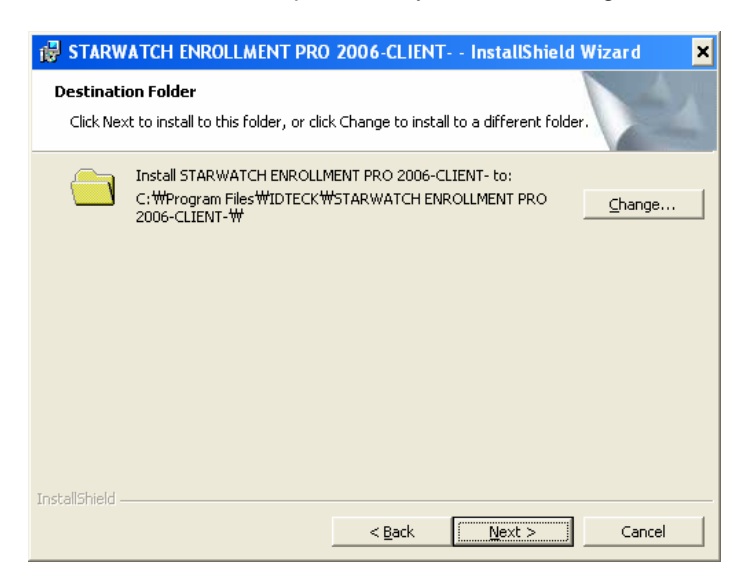

3) Click Install button to proceed.

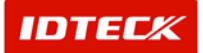

| 🛃 STARWATCH ENROLLMENT PRO                                                | 0 2006-CLIENT InstallShield Wizard                        | × |
|---------------------------------------------------------------------------|-----------------------------------------------------------|---|
| Ready to Install the Program<br>The wizard is ready to begin installation | n.                                                        |   |
| Click Install to begin the installation.                                  |                                                           |   |
| If you want to review or change any of<br>exit the wizard.                | f your installation settings, click Back. Click Cancel to |   |
|                                                                           |                                                           |   |
|                                                                           |                                                           |   |
|                                                                           |                                                           |   |
|                                                                           |                                                           |   |
|                                                                           |                                                           |   |
| InstallShield                                                             |                                                           |   |
|                                                                           | < Back Install Cancel                                     |   |

4) During the process it shows its status. Please wait.

| 🛃 STARW                       | ATCH ENROLLMENT PRO                                                   | 2006-CLIENT-                                 | InstallShiel   | d Wizard 🗕 💷 🗙 |
|-------------------------------|-----------------------------------------------------------------------|----------------------------------------------|----------------|----------------|
| <b>Installing</b><br>The prog | STARWATCH ENROLLMENT<br>ram features you selected are                 | PRO 2006-CLIEN<br>being installed.           | Τ-             |                |
|                               | Please wait while the InstallS<br>PRO 2006-CLIENT This may<br>Status: | hield Wizard installs<br>take several minute | STARWATCH EM   | JROLLMENT      |
| InstallShield –               |                                                                       | < <u>B</u> ack                               | <u>N</u> ext > | Cancel         |

5) If completed, it shows as below. Just click Finish button.

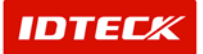

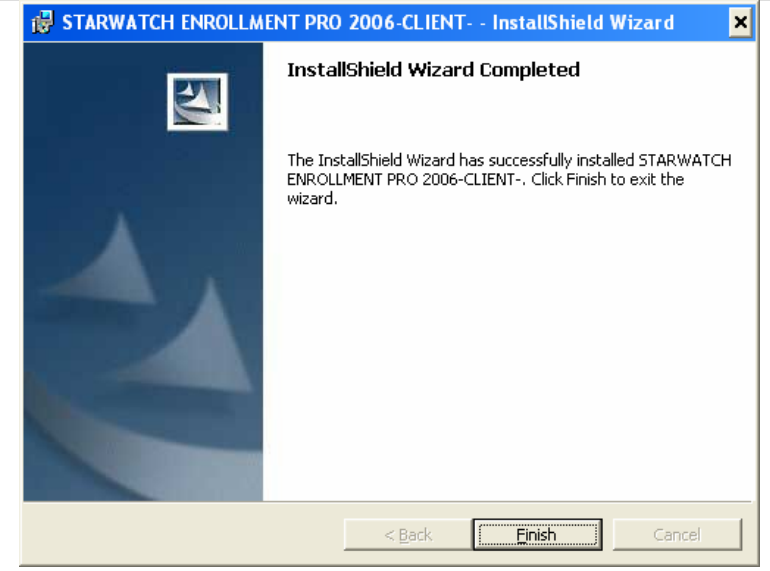

# Chapter4Initial Setup

### STARWATCH FINGERPRINT ENROLLMENT PRO 2006<sup>™</sup> Initial Setup

This chapter explains basic setup, after installing application software

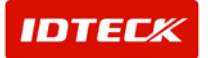

#### **Database Server Definition**

| 🚳 Datab                                                        | ase Server Definition                                                                                                    |                              |                  |
|----------------------------------------------------------------|----------------------------------------------------------------------------------------------------|------------------------------|------------------|
| D                                                              | atabase Server IP Adress/Name                                                                                                    | 211.232.76.39                |                  |
|                                                                | Server User ID                                                                                                    | sa                           |                  |
|                                                                | Server User Password                                                                                                    | ****                         |                  |
|                                                                | Connection Test                                                                                                    |                              | Save             |
| Databas<br>Databas<br>Databas<br>Databas<br>Databas<br>Databas | e Connection Test<br>e Type : SQL Server<br>e Connection Provider String : Dri<br>e Server Name / IP Address : 211<br>e User ID : sa | ver={SQL Serve<br>.232.76.39 | r}               |
| Databas                                                        | e Connecting                                                                                                    |                              |                  |
| Databas<br>Conn Str<br>Connect                                 | e<br>ing : Driver={SQL Server};Server=<br>ing                                                                                        | 211.232.76.39;               | UID=sa;pwd=;data |
| r.                                                             |                                                                                                    |                              | Close            |

- After installing application software
  - Install database of MSDE or of MS-SQL Server and STARWATCH FINGERPRINT ENROLLMENT PRO. If STARWATCH FINGERPRINT ENROLLMENT PRO runs first, it will be required to set up database server with displaying above figure automatically.
  - 2) Enter Database Server IP Address/Name. If database is installed in PC in which application software is installed, you may enter 'localhost'.
  - 3) Enter "Server User ID" and "Server User Password". Default Server User ID is "sa" and default Server User Password is none.
  - 4) Confirm to enter accurately "Database Server IP Address/Name", "Server User ID" and "Server User Password". After pressing "Connection Test" button, test whether it connects on database or not.
  - 5) If it fails to connect on database, you should confirm "Database Server IP Address/Name", "Server User ID" and "Server User Password".
- In case of changing "Database Setup"

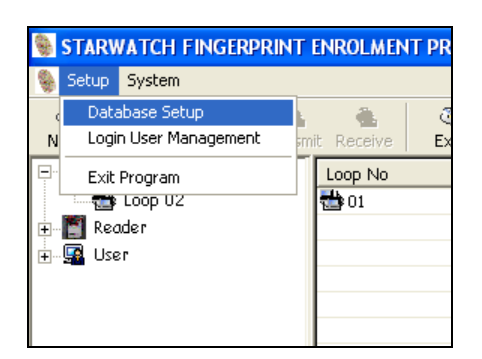

1. Choose "Database Setup" of "Setup" menu.

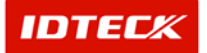

2. After installing database first, change referring "Database Server Definition".

| .ogin |                              |
|-------|------------------------------|
| -     | Login                        |
|       | O Login ID admin<br>Password |
|       | Login End                    |

- 1. If application software runs, Login window will be displayed. Default Login ID is "admin" and Password is none.
- 2. Click "Login" button.

#### Login User Management

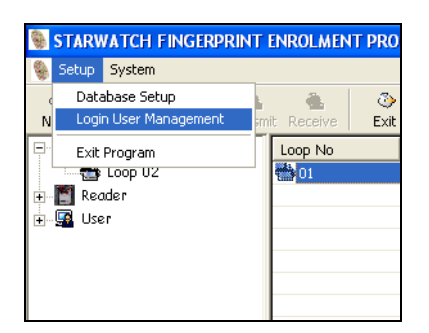

Choose "Login User Management" of "Setup" menu.

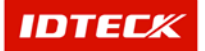

| ment                                          |                       |
|-----------------------------------------------|-----------------------|
| n to register(or update) log<br><b>Delete</b> | gin ID                |
| Name                                          |                       |
| Administrator                                 |                       |
|                                               |                       |
|                                               |                       |
|                                               |                       |
|                                               | Name<br>Administrator |

- Changing the Password
  - 1. Change the password of "admin" of which default Login ID. Default Login ID "admin" is no password.
  - 2. After clicking data on list, enter password on password field.
  - 3. Save clicking "Save" button.
- Adding New Login ID
  - 1. Enter "New Login ID" on Login ID field. Don't enter duplicate Login ID.
  - 2. Enter password on Password field.
  - 3. Enter personal name whose will use this Login ID.
  - 4. Save clicking "Save" button.

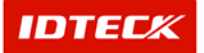

#### **Set Communication**

| STARWATCH FINGERPRINT READER PRO V1.00.00 - [Communicaton List]                                                                                                    |               |           |           |           |          |            |     |
|----------------------------------------------------------------------------------------------------|---------------|-----------|-----------|-----------|----------|------------|-----|
| Image: Constraint of the second second sec | mit Receive E | ]≽<br>×it |           |           |          |            |     |
| Sommunication<br>Reader                                                                                                    | Loop No       | Loop Name | Loop Type | Baud Rate | Com Port | IP Address | Por |
|                                                                                                    |               |           |           |           |          |            |     |
|                                                                                                    |               |           |           |           |          |            |     |
|                                                                                                    |               |           |           |           |          |            |     |
|                                                                                                    |               |           |           |           |          |            |     |

- Environment setting of serial communication
  - 6) Click 'Communication' item at left tree view.
  - 7) Move to registration window clicking 'New' icon.

| 🕷 ST/    | ARWATCH   | I FINGER    | PRINT   | READER PRO V | 1.00.00                    |                                                                                          |   |
|----------|-----------|-------------|---------|--------------|----------------------------|------------------------------------------------------------------------------------------|---|
| 🧕 Sys    | stem      |             |         |              |                            | (                                                                                        | × |
| 🈚<br>New | 🦓<br>Save | )<br>Delete | Transmi | t Receive E  | 3∕><br>xit                 | <ul> <li>Loop Name</li> <li>Enter loop name. Loop name can not be duplicated.</li> </ul> |   |
| 1        | Communic  | ation       |         |              |                            | Please make sure the name is unique.                                                     |   |
|          | Reader    |             |         | Loop Name    | First Communication loop   |                                                                                          |   |
| ±-58     | User      |             |         | Loop Type    | Serial 🗸                   |                                                                                          |   |
|          |           |             |         |              | Script Communication       |                                                                                          |   |
|          |           |             |         |              |                            |                                                                                          |   |
|          |           |             |         |              | Com Port COM1              | ×                                                                                        |   |
|          |           |             |         |              | Baud Rate 9600             | ✓                                                                                        |   |
|          |           |             |         | Remark       | en a la la la la la        |                                                                                          |   |
|          |           |             |         | North Arts   | This is serial communicati | on loop.                                                                                 |   |
|          |           |             |         |              |                            |                                                                                          |   |
|          |           |             |         |              |                            |                                                                                          |   |
|          |           |             |         |              |                            |                                                                                          |   |
|          |           |             |         |              |                            |                                                                                          |   |
|          |           |             |         |              |                            |                                                                                          |   |
|          |           |             |         |              |                            |                                                                                          |   |
|          |           |             |         |              |                            |                                                                                          |   |
|          |           |             |         |              |                            |                                                                                          |   |
|          |           |             |         |              |                            |                                                                                          |   |
|          |           |             |         |              |                            |                                                                                          |   |
|          |           |             |         |              |                            |                                                                                          |   |
|          |           |             |         |              |                            |                                                                                          |   |
|          |           |             |         |              |                            |                                                                                          |   |

- 8) Enter 'Loop Name'.
- 9) Select 'Loop Type' whether 'Serial' or 'TCP/IP'.

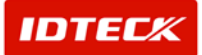

10) Select 'Com Port'. 'Com Port' usable set automatically on operating system.

Both COM1 and COM2 are usable generally. If you use other ports, you must confirm what

port set on operating system. Confirmation about Com Port can be possible as shown bellow.

Click 'System' icon moving Start next to Control Panel.

After selecting 'Hardware Tab', click 'Device Manager' icon.

Appearing bellow window, you should confirm number of Com Port.

| 🚇 Device Manager                      |   |
|---------------------------------------|---|
| File Action View Help                 |   |
|                                       |   |
| 🗄 🥯 Disk drives                       | ^ |
| 🗉 🧕 Display adapters                  |   |
| 🕀 🥝 DVD/CD-ROM drives                 | - |
| 🗈 😁 Floppy disk controllers           |   |
| 🕀 🤳 Floppy disk drives                |   |
| 🕀 🖾 Human Interface Devices           |   |
| 🕀 📹 IDE ATA/ATAPI controllers         |   |
| 🗈 🦢 Keyboards                         |   |
| • Mice and other pointing devices     |   |
| 🕀 🧕 Monitors                          |   |
| 🗈 🕮 Network adapters                  |   |
| 🕀 🚱 Other devices                     |   |
| 🖻 🚽 Ports (COM & LPT)                 |   |
| Communications Port (COM1)            |   |
| - Z Communications Port (COM2)        |   |
| Printer Port (LPT1)                   |   |
| 🖻 🐲 Processors                        |   |
| E CSI and RAID controllers            |   |
| 🕀 🧐 Sound, video and game controllers |   |
| 🕀 🦞 System devices                    |   |
| 🔃 🕰 Universal Serial Bus controllers  | * |
|                                       |   |

11) Select 'Baud Rate'.

#### \* Notice: 9600bps is default. Other baud rate is discouraged except 9600bps.

- 12) Enter 'Remark'.
- 13) Click 'Save' icon.
- Environment setting of TCP/IP communication
  - 1) Select 'Communication' item at left tree view.
  - 2) Move to registration window clicking 'New' icon.
  - 3) Enter 'Loop Name'.
  - 4) Select 'Loop Type' whether 'Serial' or 'TCP/IP'.

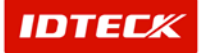

| STARWATCH FINGERPRINT READ                                                                                                    | DER PRO V1.00.00                                                                                                    |                                                                   |
|----------------------------------------------------------------------------------------------------|----------------------------------------------------------------------------------------------------|-------------------------------------------------------------------|
| 💺 System                                                                                                    |                                                                                                    | _ 8 ×                                                             |
| New Save Delete Transmit Re                                                                                                    | Ext Ext                                                                                                    |                                                                   |
| <ul> <li>Commerce and the second second</li></ul> | Loop Nome Second Communication Loop<br>Loop Type TCP/IP TCP/IP Communication Loop<br>IP Address 192.0.0.1 In the LAN converter<br>For example, if you set IP 192.0.0.1 In the LAN converter<br>Port No 5000<br>Remark This is TCP/IP communication loop. | ter's IP address.<br>, you have to set IP 92.0.0.1 in this field. |
|                                                                                                    |                                                                                                    |                                                                   |

- 5) Enter 'IP Address'. You should use 'IP Address' set in LAN converter.
- 6) Enter 'Port No'. You should use port set in LAN converter.
- 7) Enter 'Remark'.
- 8) Click 'Save' icon.

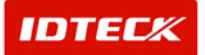

#### **Set Reader**

| 🝓 ST/    | ARWATCH    | H FINGER                 |           | READER PRO      | V1.(      | 00.00 - [Reader | List]       |             |                 |                |
|----------|------------|--------------------------|-----------|-----------------|-----------|-----------------|-------------|-------------|-----------------|----------------|
| 🍓 Sy:    | stem       |                          |           |                 |           |                 |             |             |                 | _ 8 ×          |
| 🍅<br>New | Save       | ැ <del>ර</del><br>Delete | Transmi   | it Receive      | ی<br>Exit |                 |             |             |                 |                |
| 🛨 🖥 If   | you want t | o register r             | new data, | click this butt |           | Reader Address  | Reader Name | Reader Type | Registration Te | Operation Mode |
|          | Reader     |                          |           |                 |           |                 |             |             |                 |                |
| ÷- 🗣     | User       |                          | ,         |                 |           |                 |             |             |                 |                |
|          |            |                          |           |                 |           |                 |             |             |                 |                |
|          |            |                          |           | L               |           |                 |             |             |                 |                |
|          |            |                          | ,         | -               |           |                 |             |             |                 |                |
|          |            |                          | ,         |                 |           |                 |             |             |                 |                |
|          |            |                          |           |                 |           |                 |             |             |                 |                |
|          |            |                          |           |                 |           |                 |             |             |                 |                |
|          |            |                          |           |                 |           |                 |             |             |                 |                |
|          |            |                          |           |                 |           |                 |             |             |                 |                |
|          |            |                          |           |                 |           |                 |             |             |                 |                |
|          |            |                          |           | I               |           |                 |             |             |                 |                |
|          |            |                          |           |                 |           |                 |             |             |                 |                |
|          |            |                          |           |                 |           |                 |             |             |                 |                |
|          |            |                          |           |                 |           |                 |             |             |                 |                |
|          |            |                          |           |                 |           |                 |             |             |                 |                |
|          |            |                          |           |                 |           |                 |             |             |                 |                |
|          |            |                          |           |                 |           |                 |             |             |                 |                |
|          |            |                          |           |                 |           |                 |             |             |                 |                |
|          |            |                          | ,         | L               |           |                 |             |             |                 |                |
|          |            |                          |           | I               |           |                 |             |             |                 |                |
|          |            |                          |           |                 |           |                 |             |             |                 |                |
|          |            |                          |           |                 |           |                 |             |             |                 |                |
|          |            |                          |           |                 |           |                 |             |             |                 |                |
|          |            |                          |           |                 |           |                 |             |             |                 |                |
| <u> </u> |            |                          |           | 1               | _         |                 |             | <br>        |                 |                |
|          |            |                          |           |                 |           |                 |             |             |                 |                |

- 7) Select 'Reader' at left tree view.
- 8) Move to registration window clicking 'New' icon.

| STARWATCH FINGERPRINT REAL                                                                                                    | DER PRO V1.00.00                                                                                                    |                                    |
|----------------------------------------------------------------------------------------------------|----------------------------------------------------------------------------------------------------|------------------------------------|
| System                                                                                                    |                                                                                                    | _ 8 ×                              |
| 🎲 🥥 🖮 🚔<br>New Save Delete Transmit Re                                                                                                    | ැඩු බා<br>eceive Exit                                                                                                    |                                    |
| Image: Second second second | Loop Name<br>iader Address<br>Reader Type<br>F6R006(EX)<br>Reader Type<br>F6R006(EX)<br>Reader Name<br>Registration Reader<br>Registration Reader<br>Registration Reader<br>Registration Remaind (If you<br>check this option)<br>FGR006(EX, SP) Optione<br>Operation<br>Ref+FTNGEF<br>Fingerprint<br>Identification<br>ENABLE<br>Output Mode<br>268IT WIT<br>Adaptive Mode<br>ENABLE<br>Remark | want to use registration terminal. |
|                                                                                                    |                                                                                                    |                                    |

- 9) Select 'Loop Name'.
- 10) Select 'Reader Address'.

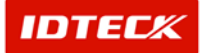

11) Enter 'Reader Type'.

According to reader classes, you should select one among FGR006(EX), FGR006SR,

FINGER006(EX) and FINGER006SR.

- 12) Enter 'Reader Name'.
- 13) Select 'Registration Terminal' check box. Set this option about reader used as default register.

Although many readers are installed, default register have set the only one.

- 14) You should set 'FGR006 (EX, SR) Options'. The contents of 'FGR006(EX, SR) Options' are same as shown bellow. You set whether each option will be use or not.
- 15) Enter 'Remark'.
- 16) Click 'Save' icon.

After finishing setting communication and reader, you may finish STARWATCH FINGERPRINT ENROLLMENT PRO 2006. And then you execute again STARWATCH FINGERPRINT ENROLLMENT PRO 2006. Next you have to confirm whether both reader and communication will be normally operated.

#### **Communication Check**

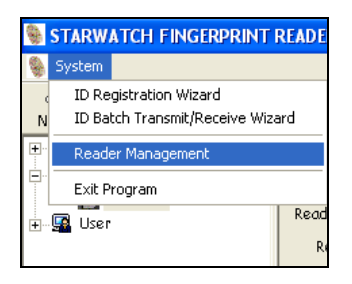

1) Select 'Reader Management' on 'System' menu.

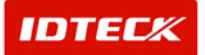

| Reader Initialize   Master I<br>Select reader to transmit date                          | D Change Reader Status fo | r checking com | munication    |              |
|-----------------------------------------------------------------------------------------|---------------------------|----------------|---------------|--------------|
| <ul> <li>✓ 1-000</li> <li>1-001</li> <li>1-002</li> <li>2-000</li> <li>2-001</li> </ul> | Receive status o          | f reader for c | hecking comm  | unication    |
| 2-002                                                                                   | Reader Name               | Model<br>FGR6  | Version<br>41 | Status<br>OK |
| Select All Clear A                                                                      | II                        |                |               |              |

- 2) Select reader needed for checking communication at left list. (Several readers selectable)
- 3) Click 'Receive status of reader for checking communication' tab.
- 4) When communication becomes normally reader selected, 'Model', 'Version' and 'Status'

is showed. If all information is rightly displayed, communication may be normal.

Or 'Model' and 'Version' aren't showed. And 'Status' is displayed error.

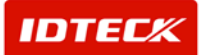

### Chapter **User Registration**

### STARWATCH FINGERPRINT ENROLLMENT PRO **2006**<sup>™</sup>

### **User Registration**

5

This chapter explains that how to register fingerprint and user information.

**Registration Wizard with Fingerprint** 

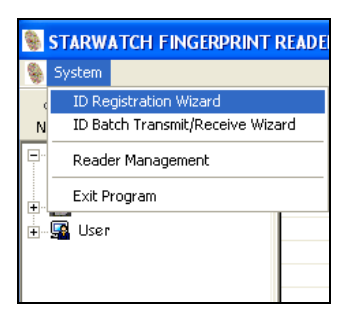

If you want to register ID and fingerprint, you need to select 'ID Registration Wizard' on 'System' menu.

- In case of using FGR006(EX)
  - 1) Select FGR006(EX) as shown bellow and then click 'Next' button.

| 🗑 Wizard - Step 1                                                                                                    | ×      |
|----------------------------------------------------------------------------------------------------|--------|
| Step 1: Sclect device for regist<br>If you have FGR006(EX) device for registration terms<br>select it and click Next button<br>• FCR006 | inal   |
| Hamater                                                                                                    |        |
| < Cancel < Back Next >                                                                                                    | Finish |

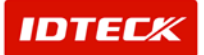

2) Enter ID(PIN), User Name and Password. After entering ID(PIN), User Name and Password, click 'Capture' button.

| tep 2: Ente                 | er the user ID and name                              | and capture fingerprint               |  |
|-----------------------------|------------------------------------------------------|---------------------------------------|--|
| (PIN)                       | 12345678                                             |                                       |  |
| Jser Name                   | David                                                |                                       |  |
| assword                     | ****                                                 | Fingerprint Quality Level             |  |
|                             | Capture                                              |                                       |  |
|                             | cuprure                                              |                                       |  |
| fo capture<br>bliking, plac | your finger, click 'Capt<br>se your finger on the se | ure' button. If the sensor is<br>nsor |  |
|                             |                                                      |                                       |  |
|                             |                                                      |                                       |  |
|                             |                                                      |                                       |  |

3) If fingerprint scanner of FGR006EX flickers, it can recognize two series of fingerprint.

\* If you register your fingerprint, you can confirm fingerprint quality as shown below.

| Finge | erprin  | t Qua  | ilty Le | evel- |  |
|-------|---------|--------|---------|-------|--|
| 1     | *       | *      | - 😂     | \$3   |  |
| Wor   | st(1) ( | Good(3 | 3) Bes  | st(5) |  |

Display "Fingerprint Quality Level" using from 1 to 5ea of star. As you get more stars, fingerprint data guarantees higher quality and success rate. If "Fingerprint Quality Level" is under 3 stars, recommend to use another finger except the one.

If 10 fingers are bad quality, recommend to register RF card or PIN mode without using fingerprint.

This function is only available if you are using FGR006 (EX) version more than 5.0. Less than 5.0, it doesn't work.

4) When message appears as below picture, click Yes or No button.

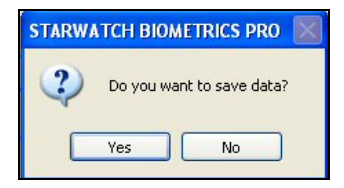

5) When message appears that 'Successfully captured fingerprint data', click 'OK' button.

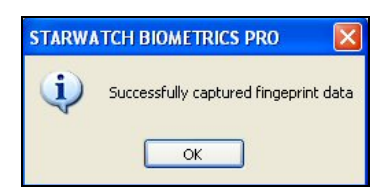

6) Click 'Next' button and then move to Wizard - Step 3.

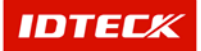

7) After selecting reader to transmit data, transmit fingerprint clicking 'Transmit fingerprint to selected readers' button.

| Step 3: Select reader and the Select reader to transmit date | Transmit finger<br>If you wa<br>click this t | nsmit data to th<br>int to transmit finge<br>outton<br>fingerprint to se | e selected readers<br>erprint data to the selected | reader |
|--------------------------------------------------------------|----------------------------------------------|--------------------------------------------------------------------------|----------------------------------------------------|--------|
| FINGEER0065R                                                 | Transmission status<br>Reader Name           | ID                                                                       | Status                                             |        |
|                                                              | <                                            |                                                                          |                                                    | >      |

- 8) Finish Wizard clicking 'Finish' button.
- In case of using Hamster
  - 1) Select Hamster as shown bellow and click 'Next' button.

| tep 1: Select devic | se for registration terminal                                                                                     |
|---------------------|----------------------------------------------------------------------------------------------------|
|                     | ○ FGR006EX                                                                                                    |
| Ĩ                   | Hamster      If you have Hamster device for registration termainal     set it and click Next button      Hemster |
|                     |                                                                                                    |

2) Enter ID(PIN), User Name and Password as shown bellow.

| 🐞 Wizard - Step 3                                                                                                    | X                                                                |
|----------------------------------------------------------------------------------------------------|------------------------------------------------------------------|
| Step 2: Enter the ID, name and capture fingerprint                                                                         |                                                                  |
| ID(PIN) 12345678<br>User Name shindk<br>Password ****                                                                      | First Fingerprint Second Fingerprint                             |
| Capture<br>To capturel your finger, click 'Capture' button<br>If the sensor is bilking, place your finger on the<br>sensor | Fingerprint Quality Level<br>★ ★ ☆ ☆<br>Worst(1) Good(3) Best(5) |
| < Cancel Sector                                                                                                    | Next > Finish                                                    |

3) If fingerprint scanner of Hamster flickers after clicking 'Capture' button, you should register two times continuously.

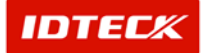

\* Caution: When you register fingerprint, you take off finger after registering first fingerprint. And then you register again the fingerprint.

\* If you register your fingerprint, you can confirm fingerprint quality as shown below.

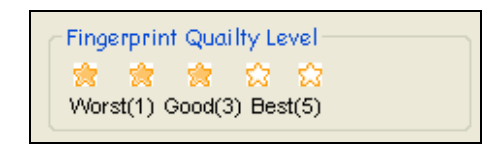

Display "Fingerprint Quality Level" using from 1 to 5ea of star. As you get more stars, fingerprint data guarantees higher quality and success rate. If "Fingerprint Quality Level" is under 3 stars, recommend to use another finger except the one.

If 10 fingers are bad quality, recommend to register RF card or PIN mode without using fingerprint.

4) When message appears as below picture, click Yes or No button.

| STARWA | TCH BIOMETRICS PRO        |
|--------|---------------------------|
| ?      | Do you want to save data? |
|        | Yes No                    |

5) When message appears that 'Successfully captured fingerprint data', click 'OK' button.

| STARWA | TCH BIOMETRICS PRO                    |
|--------|---------------------------------------|
| (į)    | Successfully captured fingeprint data |
|        | ОК                                    |

6) Move to next step clicking 'Next' button. After selecting reader to transmit data as shown bellow, you have to transmit clicking 'Transmit fingerprint to selected readers' button.

| Step 3: Select reader and | transmit fingers () Tra<br>If you we<br>click this l | nsmit data to th<br>ant to transmit fing<br>button | e selected readers<br>erprint data to the selected re | eader |
|---------------------------|------------------------------------------------------|----------------------------------------------------|-------------------------------------------------------|-------|
| FGR006                    | Transmission status                                  | fingerprint to se                                  | elected readers                                       |       |
|                           | Reader Name                                          | ID                                                 | Status                                                |       |
|                           | 5                                                    |                                                    |                                                       |       |

7) Finish Wizard clicking 'Finish' button.

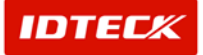

#### User Registration without fingerprint (ID Only with FGR006)

Some among users don't use own fingerprint because of bad fingerprint status.

In this case, they can use registering only ID with FGR006,

Wishing to use without registering fingerprint, STARWATCH FINGERPRINT REASER PRO

V.1.00.00 registers user as shown bellow.

- 1) Select 'User' item at left tree view.
- 2) Move to registration window clicking 'New' icon.

| STARWATCH FINGERPRINT                                                                                                    | READER PRO V1.      | 00.00 - [User List] |         |            |       |
|----------------------------------------------------------------------------------------------------|---------------------|---------------------|---------|------------|-------|
| System                                                                                                    |                     |                     |         |            | _ 8 × |
| Image: Weight of the second second | mit Receive         | ,<br>t              |         |            |       |
| 📧 🎂 Communication                                                                                                    | ID(PIN)             | User Name           | Company | Department | Т     |
| 🛨 🛅 Reader                                                                                                    | 11111111            | John'               |         |            |       |
| 😑 💁 User                                                                                                    | 22222222            | Ted'                |         |            |       |
| - 🙀 11111111-John                                                                                                    | 12121212            | David'              |         |            |       |
| - 🚾 22222222-Ted                                                                                                    | <b>4</b> 0123401234 | Chris'              |         |            |       |
| - 🙀 12121212-David                                                                                                    | <b>G</b> 0120120120 | Jay'                |         |            |       |
| - 强 0123401234-Chris                                                                                                    | 3131313133          | Tom'                |         |            |       |
| 🙀 0120120120-Jay                                                                                                    | 111111111           | Alex'               |         |            |       |
| 313131333-Tom                                                                                                    |                     |                     |         |            |       |
| 💁 111111111-Alex                                                                                                    |                     |                     |         |            |       |
|                                                                                                    |                     |                     |         |            |       |
|                                                                                                    |                     |                     |         |            |       |
|                                                                                                    |                     |                     |         |            |       |
|                                                                                                    |                     |                     |         |            |       |
|                                                                                                    |                     |                     |         |            |       |
|                                                                                                    |                     |                     |         |            |       |
|                                                                                                    |                     |                     |         |            |       |
|                                                                                                    |                     |                     |         |            |       |
|                                                                                                    |                     |                     |         |            |       |
|                                                                                                    |                     |                     |         |            |       |
|                                                                                                    |                     |                     |         |            |       |
|                                                                                                    |                     |                     |         |            |       |
|                                                                                                    |                     |                     |         |            |       |
|                                                                                                    |                     |                     |         |            |       |
|                                                                                                    |                     |                     |         |            |       |
|                                                                                                    |                     |                     |         |            |       |
|                                                                                                    |                     |                     |         |            |       |

3) Enter 'ID(PIN)' at user registration window. ID(PIN) is necessarily used 8 digit or 10 digit.

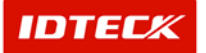

|                                                                                                   | .a.                                      | 0                                                                                                    |                                                                                                    |  |
|---------------------------------------------------------------------------------------------------|------------------------------------------|----------------------------------------------------------------------------------------------------|----------------------------------------------------------------------------------------------------|--|
| Communication     Communication     Poder     User     User     111111111111111111111111111111111 | ID(FIN)<br>Uter Name<br>Password         | 25500017<br>dan.<br>***<br>Regraphed Teigen<br>Intel Regeneration<br>Second Regeneration                            | Solicit moder where you want to register<br>V 1.000<br>V 3.001<br>V 3.001<br>D 000<br>D 000<br>D 000 |  |
|                                                                                                   | Corpony<br>Department<br>Title<br>Remark | Fingerprint Quality Lond<br>Verset;1 Gookt3) Brett5)<br>2016;K V<br>R40 V<br>Rangger V<br>Ryfingerprint is not good |                                                                                                    |  |
|                                                                                                   |                                          |                                                                                                    |                                                                                                    |  |
|                                                                                                   |                                          |                                                                                                    |                                                                                                    |  |

- 4) Enter 'User Name'.
- 5) Enter 'Password'.
- 6) Enter 'Company', 'Department', 'Title' and 'Remark'.
- 7) Click 'Save'.
- 8) Click 'Transmit data to selected readers' button to transmit saved information in equipment.

| ID Transmission                |                       |                    |              |
|--------------------------------|-----------------------|--------------------|--------------|
| Select reader to transmit data | Transmit d            | ata to selected re | aders        |
|                                | Reader Name<br>FGR006 | ID<br>25500037     | Status<br>OK |
|                                | <                     |                    | Close        |

- 9) Select reader to transmit data at left reader lists. Many readers are selectable.
- 10) Transmit data clicking 'Transmit data to selected readers'.

When you transmit data without registering fingerprint as above, FGR006 operates on ID only.

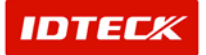

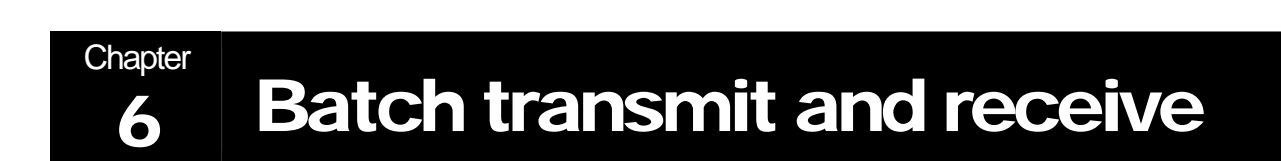

### **Batch Transmit and Receive Fingerprint Data**

This chapter explains that how to transmit all data to the reader and receive all data from the reader.

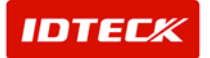

#### **Batch Transmit and Receive**

When information about all users saved on database become batch transmission to reader, you can transmit using 'Batch Transmit' function.

Also if STARWATCH FINGERPRINT ENROLLMENT PRO 2006 save on database by batch transmission to information(ID and fingerprint data) about all users registered in registration terminal, you use 'Batch

Receive' function.

Batch Transmit

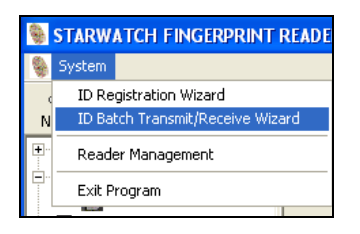

1) Select 'ID Batch Transmit / Receive Wizard' on System menu.

| 🧕 Wizard - Step 1   |                                                                                      | X  |
|---------------------|--------------------------------------------------------------------------------------|----|
| Step 1: Select bate | i) Batch Transmit                                                                    |    |
| ļ                   | If you want to transmit all(ID and FINGERPRINT) data to reader(s) select this option |    |
| 📀 Batch             | Transmit                                                                             |    |
|                     |                                                                                      |    |
| OBatch              | Receive                                                                              |    |
|                     |                                                                                      |    |
|                     |                                                                                      |    |
| e                   | < Cancel < Back Next > Finis                                                         | :h |

2) Click 'Next' icon after selecting 'Batch Transmit'.

| 튛 Wizard - Step 2               |             |                                              |                                           |  |  |
|---------------------------------|-------------|----------------------------------------------|-------------------------------------------|--|--|
| Step 2:Select reader and transi | nit fing    | data to the selecto<br>ansmit fingerprint da | ed readers<br>ita to the selected readers |  |  |
| Select reader to transmit data  |             |                                              |                                           |  |  |
|                                 | Reader Name | ID                                           | Status                                    |  |  |
|                                 | K Back      | Next >                                       | Einich                                    |  |  |

- 3) Select reader to transmit at left reader lists. Many readers are selectable.
- 4) Transmit clicking 'Transmit fingerprint to selected readers' button.

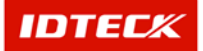

\* Caution: Transmission time can be longer in accordance with data numbers saved

on database and reader numbers wished to transmit.

confirm to transmission situation as transmission status and wait until

finishing transmission.

- 5) Finishing transmission, click 'Finish' button.
- Batch Receive

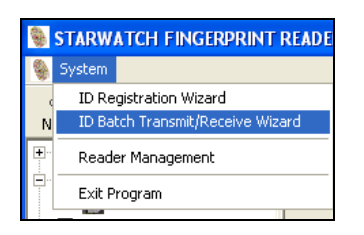

1) Select 'ID Batch Transmit / Receive Wizard' on System menu.

| Step 1: Select batch process type(Transmit or Receive)         If you want to receive all(ID and FINGERPRINT) data from the default registration termin select this option         Batch Receive         If you want to receive all(ID and FINGERPRINT) data from the default registration termin select this option         Batch Receive |    |
|----------------------------------------------------------------------------------------------------|----|
| Batch Receive If you want to receive all(ID and FINGERPRINT) data from the default registration termin select this option      Batch Receive                                                                                                    |    |
| Batch Receive If you want to receive all(ID and FINGERPRINT) data from the default registration termin select this option Fatch Receive                                                                                                    |    |
| Batch Receive     If you want to receive all(ID and FINGERPRINT) data from the default registration termin     select this option     Batch Receive                                                                                                    |    |
| Batch Receive  If you want to receive all(ID and FINGERPRINT) data from the default registration termin select this option  Betch Receive                                                                                                    | _  |
| If you want to receive all(ID and FINGERPRINT) data from the default registration termin<br>select this option                                                                                                    |    |
| botch Receive                                                                                                    | al |
| Ø <b>fatch Reccive</b>                                                                                                    | _  |
|                                                                                                    |    |
|                                                                                                    |    |
|                                                                                                    |    |
|                                                                                                    |    |
|                                                                                                    |    |
| Contraction of Bank Maria a Similar                                                                                                    |    |

2) Click 'Next' button after selecting 'Batch Receive'.

| Step To receive all finge | gerprint from default re<br>rprint data from the defau | egistration termina<br>Ilt registration terminal, |       | ×      |
|---------------------------|--------------------------------------------------------|---------------------------------------------------|-------|--------|
| Receive fingerprin        | it from default registra                               | tion terminal                                     |       |        |
| Receiving status          |                                                        |                                                   |       |        |
| No. ID(PI                 | :N)                                                    |                                                   |       |        |
|                           |                                                        |                                                   |       |        |
|                           |                                                        |                                                   |       |        |
|                           |                                                        |                                                   |       |        |
| _                         |                                                        |                                                   |       |        |
|                           | < Cancel                                               | < Back Ne                                         | ext > | Finish |

- 3) Click 'Receive fingerprint from default registration terminal' button.
- 4) In this case, STARWATCH FINGERPRINT ENROLLMENT PRO 2006 receives in a lump

reader's information set to Registration Terminal when registering reader.

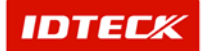

\* Caution: The Receive Time is longer as fingerprint numbers registered on reader.

Confirm to receving situation as receiving status and wait until finishing

Receive.

5) If reciving is finished, you have to click 'Finish' button.

# 7 Reader Management

### **STARWATCH FINGERPRINT ENROLLMENT PRO** 2006<sup>™</sup> Reader Management

This chapter explains that how to initialize reader and change master ID.

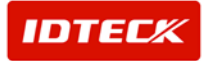

#### **Reader Initialization**

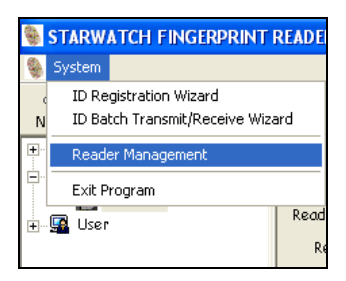

1) Select 'Reader Management' on System menu.

| STARWATCH FINGERPR                                                                                                    | NT READER PRO V1.00.00                             |       |  |  |  |  |
|----------------------------------------------------------------------------------------------------|----------------------------------------------------|-------|--|--|--|--|
| New Save Deter T                                                                                                    | 용 급 ①<br>ansmit Ricelve Ext<br>B Reader Management |       |  |  |  |  |
| Reader           Im Febologie           User           Ititititi-John           Sizzizziz-Dewid           Izzizzizz-Dewid           Izzizzizz-Dewid           Izzizzizz-Dewid           Izzizzizz-Dewid           Izzizzizz-Dewid           Izzizzizz-Dewid           Izzizzizz-Dewid           Izzizzizz-Dewid           Ititititi-Nex | Reader Taritaliae Magter TD Charge Reader S        |       |  |  |  |  |
|                                                                                                    | © 5ythen Initial ze<br>© 10 Initial ze             |       |  |  |  |  |
|                                                                                                    | Treatmit                                           |       |  |  |  |  |
|                                                                                                    |                                                    | Cloce |  |  |  |  |
|                                                                                                    |                                                    |       |  |  |  |  |

- 2) Select 'Reader Initialize' tab.
- 3) Select 'System Initialize' or 'ID Initialize'.
- 4) Initialize reader clicking 'Transmit' button.
  - \* Caution: In case of initialization, time is more and less longer as memory of fingerprint verification module. Generally initialization is needed 50 sec. Accordingly wait a moment until appearing completion message after clicking 'Transmit' button.

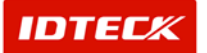

#### **Master ID Change**

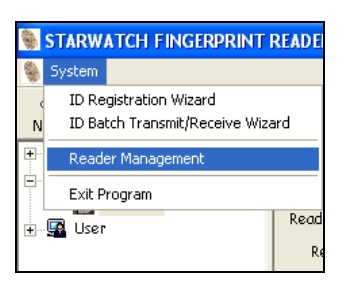

1) Select 'Reader Management' on System menu.

| Reader Manag        | ement            |                      |                   |                           |  |
|---------------------|------------------|----------------------|-------------------|---------------------------|--|
| Reader Initialize   | Master ID Change | Reader Status for ch | ecking communicat | tion                      |  |
|                     |                  |                      |                   |                           |  |
| Select reader to tr | ransmit data     | ID(PIN) 11111111     | i Transmit        | er ID, click this button. |  |
|                     |                  | Transmi              | it                |                           |  |
| Transmission status |                  |                      |                   |                           |  |
|                     | Re               | eader Name           | TD                | Status                    |  |
|                     |                  |                      | 1.10              | onanas                    |  |
|                     |                  |                      |                   |                           |  |
|                     |                  |                      |                   |                           |  |
|                     | <                | <u> </u>             | 1111              |                           |  |
|                     |                  |                      |                   | Close                     |  |

- 2) Select 'Master ID Change' tab.
- 3) Enter 'ID(PIN)'.
  - \* Caution: ID(PIN) must be entered one among user IDs registered already. Necessary

master ID is used with fingerprint. Therefore you should enter one among user

IDs registered already.

4) Transmit to reader clicking 'Transmit' button.

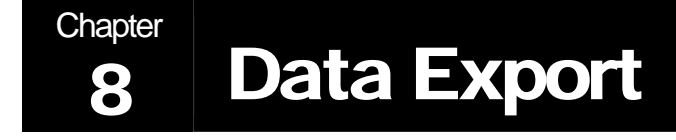

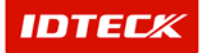

### STARWATCH FINGERPRINT ENROLLMENT PRO 2006<sup>™</sup> Data Export

This chapter explains that how to export exist data to the other files format like text and excel.

#### **Data Export**

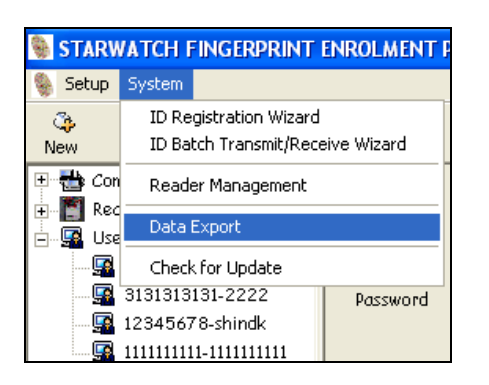

1) Choose "Data Export" of "System" menu.

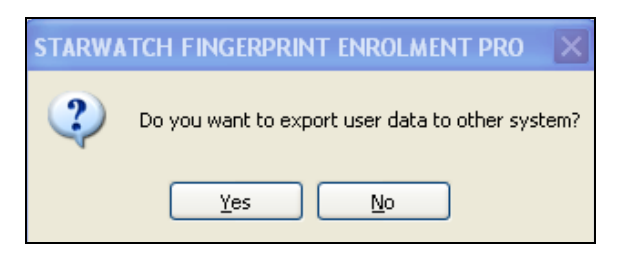

2) "Do you want to export user data to other system?" message appears. That is to ask about conversion into the other files format like text or excel files with passer information registered on STARWATCH FINGER-PRINT ENROLLMENT PRO. Click "Yes" button.

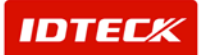

| Save As                                           |                                                           |                   |       |       | ? 🔀    |
|---------------------------------------------------|-----------------------------------------------------------|-------------------|-------|-------|--------|
| Save in:                                          | 🞯 Desktop                                                 |                   | ✓ (3) | Ø 🖻 🛄 |        |
| My Recent<br>Documents<br>Desktop<br>My Documents | 을 My Documents<br>에y Computer<br>에y Network Pla<br>合 감사자료 | ces               |       |       |        |
| My Computer                                       | File name:                                                | Sampel Text       |       | ~     | Save   |
| San San San San San San San San San San           | Save as type:                                             | Text Files(*.txt) |       | ~     | Cancel |

- 3) Choose "Text Files(\*.txt)" or "XML Files(\*.xml)" on "Save as type". And then do directory which will be saved file and enter "File name".
- 4) Complete "Data Export" clicking "Save" button.
- \* Export ID, name and password only among registered passer's information.

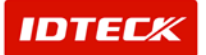